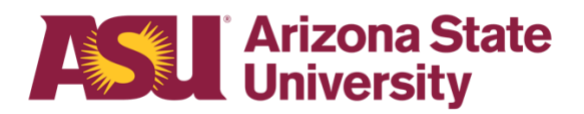

## OHR End-user documentation overview **Employee Health Family Medical Leave Act**

## **Benefits Design and Management**

Office of Human Resources

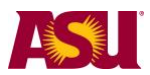

# **Table of contents**

| Click on the section heading to link to appropriate page                   |
|----------------------------------------------------------------------------|
| Purpose                                                                    |
| Objectives                                                                 |
| Overview                                                                   |
| Definition: Employee Eligibility                                           |
| Definition: Reason for Leave of Absence4                                   |
| Definition: Duration and Type of Leave of Absence4                         |
| Definitions4                                                               |
| Step 1 Determine Leave Process                                             |
| Step 2 Receive or Issue Leave of Absence Request Form                      |
| Step 3 Determine Employee Eligibility for FMLA                             |
| Step 4 Issue the FMLA Notice of Eligibility with Rights & Responsibility   |
| for Employee Health (PDF)13                                                |
| Step 5 Include the FMLA Certification of Health Care Provider              |
| for Employee's Serious Health Condition13                                  |
| Step 6 Include the Authorization for Release of Health Information14       |
| Step 7 Authenticate or Clarify the Certification of Health Care Provider15 |
| Step 8 Issue the FMLA Designation Notice15                                 |
| Step 9 Include the Health Care Provider Release to Return to Work16        |
| Step 10 Begin ADA Case Management Process17                                |
| Step 11 Issue the Leave of Absence Status Change Form17                    |
| Time Reporting, Intermittent Leave and Compassionate Transfer of Leave18   |
| More Information20                                                         |
| QUICK REFERENCE GUIDE Process Checklist21                                  |
| Forms and Policy References22                                              |

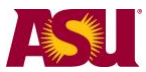

#### Purpose

This document outlines the basic information you will need to approve and process an employee's request for the following type of leave:

Employee Medical - FMLA

#### Objectives

After reading this guide, you will be able to determine an employee's eligibility for leave and complete the appropriate leave paperwork.

#### Overview

The forms required for leave administration have been designed to provide the mandated information required by ASU policy and/or federal regulations.

## Definition: Employee Eligibility

#### Classification:

- Faculty
- Academic Professional
- Administrator
- University Staff
- Classified Staff
- Student Worker
- Postdoctoral Scholar
- Teaching Assistant
- Research Assistant

#### **Employment Type:**

- Regular
- Long-term Temporary
- Short-term Temporary
- Seasonal

#### Working Hours:

- Full-time
- > Part-time
- > PRN

#### Who has been employed for at least 12 months

- Months need not be consecutive
- Employment prior to a break in service of seven years or more should not be counted unless the employee was on active duty with the National Guard or Reserve or there was a written agreement that ASU intended to rehire the employee after the break in service.

## Who worked at least 1250 hours during the 12 months immediately prior to the requested leave date

- > Paid or unpaid leave plan hours do not count toward the accumulation
- > Hours taken for National Guard or Reserve duty are counted
- > Hours worked as a Student Worker count toward the accumulation
- > If an employee works multiple jobs, the hours are totaled and counted

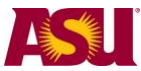

> If applicable, furlough hours do count toward the accumulation.

#### **Definition: Reason for Leave of Absence**

An employee is eligible for leave for the following reason:

The employee's own serious health condition, of three consecutive days or more, from an illness, injury, impairment or a physical or mental condition which makes him/her unable to perform the functions of the job.

## **Definition: Duration and Type of Leave of Absence**

- ➢ Up to 12 workweeks
- > In a 12-month period based on the anniversary of the employee's date of hire

#### ➤A leave may be:

- \* Taken continuously in one single block of time
- \* Taken intermittently in separate blocks of time due to a single qualifying reason
- \* Taken on a reduced schedule reducing the employee's number of work hours per workweek or per workday

In the case of either intermittent or reduced schedule leave, the following apply:

- \* The need for an intermittent or reduced schedule must be supported by medical documentation;
- \* The Disability & Leaves Program Management Unit must be notified in order to issue the Intermittent Leave Tracking Form for the department's use.

#### Definitions

#### Leave of Absence:

A - paid or unpaid - employment category designating that an employee is in a non-work status.

#### Leave Benefit Plan:

A benefit - e.g. vacation, sick or parental leave benefit - that compensates the employee when he/she is absent from work.

#### Serious Health Condition:

- > Continuing treatment by a health care provider
- Inpatient care
- Treatment by a health care provider for substance abuse

#### Healthcare Provider:

A state licensed doctor of medicine or osteopathy, podiatrist, dentist, clinical psychologist, optometrist, chiropractor, nurse practitioner, nurse midwife, clinical social worker, physician assistant, or Christian Science practitioner. Licensed health care providers in foreign countries are included.

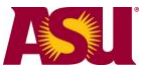

#### Three consecutive calendar days:

Non-scheduled work days and weekend days count toward the three-day requirement.

### Step 1 Determine Leave Process

To effectively manage leaves, you must understand the process in your Dean or VP area.

#### Centralized:

One person, - e.g. a Department Leaves Representative, a BOM, a Data Time Administrator or an HR Manager - handles all aspects of the process for your Dean or VP area.

#### **Decentralized:**

Each separate division - office, unit, department or team - within your Dean or VP area handles the entire process for the employees in that particular section.

#### Hybrid:

The process is handled individually by each separate division but channeled through one main authority in your Dean or VP area.

## Step 2 Receive or Issue Leave of Absence Request Form - PDF

When the need for leave is foreseeable, an employee is required to give at least a 30-day written notice. If the leave is required due to a medical emergency or other unforeseeable event, the employee must provide as much notice as is practicable under the circumstances.

- Department receives Leave of Absence Request Form -or-
- > Department issues Leave of Absence Request Form

In the case of employee's inability to complete the necessary paperwork, the department leaves representative should complete the form immediately upon determining the employee will be absent longer than three consecutive calendar days.

- Complete the Employee and/or Supervisor sections, as applicable
- Indicate date form issued to employee on copy and place in employee's leave file Important: Confidential leave and medical information must be kept in a secured and separate file from the department personnel files. Departments will be audited periodically to ensure compliance.
- ➤Fax copy to Disability & Leaves Program Management Unit at 480-993-0007

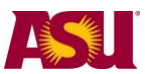

| LEAVE OF ABSENCE REQUEST FORM                                                                                                    |  |
|----------------------------------------------------------------------------------------------------|--|
|                                                                                                    |  |
| EMPLOYEE: COMPLETE/SUBMIT TO DEPARTMENT                                                                                                    |  |
| Employee Name: Date:                                                                                                    |  |
| Employee 10-digit ID Number:                                                                                                    |  |
| Reason:                                                                                                    |  |
| Birth/Placement for Adoption or Foster Care/Bonding                                                                                                    |  |
| Birth Date of Birth:                                                                                                    |  |
| Placement for Adoption Date of Placement:                                                                                                    |  |
| Placement for Foster Care Date of Placement:                                                                                                    |  |
| Bonding (Within one year) Date of Birth or Placement:                                                                                                    |  |
| Are you requesting Parental Leave benefits?                                                                                                    |  |
| Are you the: Aother Father Domestic Partner Other                                                                                                    |  |
| Is another ASG employee also requesting leave for this same event. These is a not                                                                                                    |  |
|                                                                                                    |  |
|                                                                                                    |  |
|                                                                                                    |  |
|                                                                                                    |  |
| <ul> <li>Within five business days, the department leaves representative must respond to the employee's request by:</li> <li>Determining employee's FMLA eligibility - See Step 3</li> <li>Completing the department portion of the following applicable forms,</li> <li>Issuing the following applicable forms to the employee - in person, via email, or US Mail</li> </ul> |  |
|                                                                                                    |  |
| FMLA Notice of Eligibility with Rights and Responsibility                                                                                                    |  |
| for Employee Health                                                                                                    |  |
| and                                                                                                    |  |
| FMLA Certification of Health Care Provider for                                                                                                    |  |
| Employee's Serious Health Condition                                                                                                    |  |
| and                                                                                                    |  |
| Authorization for Release of Health Information                                                                                                    |  |
|                                                                                                    |  |
|                                                                                                    |  |
|                                                                                                    |  |
| Step 3 Determine Employee Eligibility for FMLA                                                                                                    |  |
|                                                                                                    |  |
| To be eligible for FMLA, the employee must:                                                                                                    |  |
| 1) Have been employed for at least 12 months AND                                                                                                    |  |
| 2) Have worked at least 1250 hours during the 12 months immediately prior to the                                                                                                    |  |
| requested leave date AND                                                                                                    |  |
| 3) Have not already exhausted his/her FMI A entitlement                                                                                                    |  |
|                                                                                                    |  |
|                                                                                                    |  |
| Eligibility Requirement #1                                                                                                    |  |
| Verify that the person has been an Arizona University System - Arizona State University                                                                                                    |  |
| Northern Arizona University. The University of Arizona, or Arizona Board of Regents -                                                                                                    |  |
| employee for at least 12 months                                                                                                    |  |
|                                                                                                    |  |

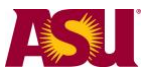

- \* Months do not need to be consecutive e.g., three months in 2010 plus two years 2005-2006
- \* Employment prior to a break in service of seven years or more should not be counted unless the employee was on active duty with the National Guard or Reserve or there was a written agreement of intent to rehire the employee after the break in service.

In the Human Resources Information System:

- 1) Go to Workforce Administration
- 2) Select the Job Data screen

| Favorites Main Menu > V                          | Vorkforce Ad   | min | nistration > Job Information > Job Data            |  |  |  |  |
|--------------------------------------------------|----------------|-----|----------------------------------------------------|--|--|--|--|
|                                                  |                |     |                                                    |  |  |  |  |
|                                                  |                |     |                                                    |  |  |  |  |
| Job Data                                         |                |     |                                                    |  |  |  |  |
| DOD Data                                         |                |     |                                                    |  |  |  |  |
|                                                  |                |     |                                                    |  |  |  |  |
| Enter any information you ha                     | ve and click S | Sea | arch. Leave fields blank for a list of all values. |  |  |  |  |
|                                                  |                |     |                                                    |  |  |  |  |
| Find an Existing Value                           |                |     |                                                    |  |  |  |  |
|                                                  |                |     |                                                    |  |  |  |  |
| Maximum number of rows to                        | return (up to  | 300 | 0): 300                                            |  |  |  |  |
| Empl ID:                                         | begins with    | ~   | 1010101010                                         |  |  |  |  |
| Empl Rcd Nbr:                                    | = ~            |     |                                                    |  |  |  |  |
|                                                  | h1             |     |                                                    |  |  |  |  |
| Alternate Employee ID:                           | begins with    | ~   |                                                    |  |  |  |  |
| Name:                                            | begins with    | ~   |                                                    |  |  |  |  |
| Last Name:                                       | begins with    | ~   |                                                    |  |  |  |  |
| Second Name:                                     | begins with    | ¥   |                                                    |  |  |  |  |
| Alternate Character Name:                        | begins with    | ~   |                                                    |  |  |  |  |
|                                                  |                | _   |                                                    |  |  |  |  |
| Middle Name:                                     | begins with    | ~   |                                                    |  |  |  |  |
| 🗹 Include History 📃 Cas                          | e Sensitive    |     |                                                    |  |  |  |  |
|                                                  |                |     |                                                    |  |  |  |  |
| Search Clear Basic Search 🖓 Save Search Criteria |                |     |                                                    |  |  |  |  |
|                                                  |                |     |                                                    |  |  |  |  |

3) Enter the employee's 10-digit ID number - or - the employee's first and last names

4) Select Include History

5) Click Search

6) You are now on the Work Location screen

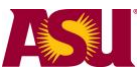

| Work Location                                                                    | EMF                                      |                                                                                      | ID: 1010101010              | Empl Rcd #: 0               |
|----------------------------------------------------------------------------------|------------------------------------------|--------------------------------------------------------------------------------------|-----------------------------|-----------------------------|
| HR Status:<br>Effective Date:<br>Action / Reason:                                | Active<br>02/08/2010<br>Rehire           | Payroll Status: Active<br>Sequence: 0<br>Rehire Afte                                 | Job Indica                  | tor Primary Job             |
| Last Start Date:<br>Expected Job End Da<br>Position Number:<br>Override Position | 02/08/2010<br>e<br>156600<br>Jata        | Termination Date:<br>Dend Job Automatically<br>Consultant<br>Position Management     | Position Entry Da           | Current                     |
| Regulatory Region:<br>Company:<br>Business Unit:<br>Department:<br>Location:     | USA<br>ASU<br>D0101<br>D0501005<br>TEMPE | United States<br>Arizona State University<br>D - Business & Finance<br>Campus: Tempe | Department Entr             | y Date: 02/08/2010          |
| Establishment ID:                                                                | ASU00                                    | Arizona State University                                                             | Date C                      | reated: 02/10/2010          |
| Job Data Empl                                                                    | oyment Data                              | Earnings Distribution Ber                                                            | efits Program Participation | Update/Display] 🔎 Include F |

8) You are now on the Employment Information screen

| John Smith<br>Organizational Instance<br>Organizational Instance Rcd:<br>Last Start Date:<br>Termination Date: | EMP<br>0<br>02/08/2010                 | Original Start Da<br>First Start Date: | ite:<br>Years | ID:<br>03/2<br>03/2<br>Months | 101010<br>29/2004<br>29/2004<br>Days | 1010 Empi Rcd #: 0 |
|----------------------------------------------------------------------------------------------------|----------------------------------------|----------------------------------------|---------------|-------------------------------|--------------------------------------|--------------------|
| Org Instance Service Date:<br>Organizational Assignment Data                                                   | 03/29/2004                             | Override                               | 6             | 2                             | 5                                    |                    |
| Instance Record                                                                                                |                                        |                                        |               |                               |                                      |                    |
| Last Assignment Start Date:<br>Assignment End Date:                                                            | 02/08/2010                             |                                        | First As      | signmer                       | nt Start:                            | 03/29/2004         |
| Home/Host Classification:                                                                                      | Home                                   |                                        | Years         | Months                        | Davs                                 | Time Reporter Data |
| Company Seniority Date:<br>Benefits Service Date:<br>Seniority Pay Calc Date:<br>Probation Date:               | 03/29/2004<br>03/29/2004<br>03/29/2004 | Override Override Override             | 6<br>6        | 2<br>2<br>2                   | 5<br>5<br>5                          |                    |
| Professional Experience Date:                                                                                  |                                        |                                        | Last Ve       | rification                    | n Date:                              |                    |
| Business Title:                                                                                                |                                        |                                        | Positio       | n Phone:                      |                                      |                    |
| usa 🔛                                                                                                    |                                        |                                        |               |                               |                                      |                    |

- 9) Note the Original Start Date
- 10) Note the Last Start Date
- 11) If the Original Start Date and the Last Start Date are the same and are at least 12 months prior to the requested leave date, the employee has met the first part of the eligibility requirement.
- 12) The leaves representative should contact the department's designated Benefits Administrator\* if the Original Start Date and the Last Start Date:
  - \* Are the same but within 12 months of the requested leave date, or
  - \* Are different.

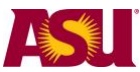

If the person is a transfer employee from the Arizona University System, please contact your department's Leaves Management Partner for assistance in determining eligibility for this first requirement.

Get assistance Find Your Leaves Management Partner <u>cfo.asu.edu/hr-benefitspartners</u> email <u>HR\_Disability@asu.edu</u>.

At this point, if the employee is not eligible for FMLA, the department may choose to offer Extended Leave of Absence - staff, Health Related Leave with Pay - faculty/sick, or Leave of Absence without Pay - faculty.

See the End-User Document Overview for ASU Leave: Employee Health - Non-FMLA).

#### **Eligibility Requirement #2**

Verify that the employee has **worked** at least 1250 hours during the 12 months immediately prior to the requested leave date.

- Unpaid hours off do not count
- > Paid time off under a leave benefits plan e.g., sick, vacation or holiday do not count
- > Hours taken for National Guard or Reserve duty **do** count
- Hours worked as a student worker do count
- Furlough hours do count
- > If an employee works multiple jobs, worked hours are added together and all **do** count

The Time Tracking Report on the dashboard is used:

- 1) Go to www.asu.edu/dashboard/
- 2) Select Human Resources on the left sidebar menu
- 3) Log in
- 4) Select Time Tracking Report, on the left side bar menu

| My ASU                                               |                                                                                                    |
|------------------------------------------------------|----------------------------------------------------------------------------------------------------|
| Workforce<br>Employee List/Job<br>Employee Headcount | Search By:       Job Dept Code       (Example: B13 or U0108)       Provide         Leave Type:       ALL       From:       3/28/2014       To:       4 |
| Online Workplace Training                            | Please enter search term along with your selections and press 'Go' to see results.                                                                     |
| Time Tracking Report<br>Terminations                 | There may be some delay while the dashboard loads, depending on the amount of data being                                                               |
| NOA Tracking                                         |                                                                                                    |
| 5) In the Search By b                                | ox, select Employee ID - or - Employee Name                                                                                                    |

- 5) In the Search By box, select Employee ID or Employee Name
- 6) Enter the employee 10-digit ID number or employee name in the box to the right
- 7) In the Leave Type box, select all
- 8) In the Approval Type box, select all
- 9) In the Plans to Work box, select all
- 10) In the From box, enter the date one year prior to the requested leave date
- 11) In the To box, enter today's date
- 12) Click Go

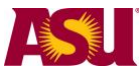

13) If you entered the employee's name - rather than ID, a menu will appear listing all employees with the identical name; click on your employee

| A Hide header     |            |                                        |                          |                              |
|-------------------|------------|----------------------------------------|--------------------------|------------------------------|
| 🕕 Dashboard Main  | Search E   | By: Employee Name 🛛 🖌 John Sm          | hith                     | (Example: first name last na |
| Workforce         | Leave Ty   | ype: ALL 🛛 Approval Type               | : ALL 💙 Plar             | ns to Work: 🛛 ALL 💌 🛛 Fro    |
| SUMMARY           | After cha  | naina dron downs and/or search b       | ox press 'Go' to see und | ated results                 |
| Employee List/Job | Click on E | mployee ID to go to Peoplesoft DTA Tim | e Approval.              | alea results.                |
| Scheduled Leave   | Leave      | Planning                               |                          |                              |
| Fighting          |            | Full Name 🔺                            |                          | Title                        |
| Vacation Planning | 1          | John Smith                             | -                        |                              |
| Reports           | 2          | John Smith                             | -                        |                              |
|                   | 3          | John Smith                             | -                        |                              |
|                   | 4          | John Smith                             | -                        |                              |
|                   | 5          | John Smith                             | -                        |                              |
|                   | 6          | John Smith                             | -                        |                              |
|                   | 7          | John Smith                             | -                        |                              |

- 14) The report will show either:
  - 1) All hours (worked and non-worked) for a non-exempt employee, or
  - 2) All exception hours for an exempt employee

| Leave Planning                                    |                                                                                                    |                                                                                                    |                                                                                                    |                                                                                           |                                                                     |                                                 |                                        |         | •                  |
|---------------------------------------------------|----------------------------------------------------------------------------------------------------|----------------------------------------------------------------------------------------------------|----------------------------------------------------------------------------------------------------|-------------------------------------------------------------------------------------------|---------------------------------------------------------------------|-------------------------------------------------|----------------------------------------|---------|--------------------|
| Show Columns                                      |                                                                                                    |                                                                                                    |                                                                                                    |                                                                                           |                                                                     |                                                 |                                        |         |                    |
| Date 🔺 Day                                        | Employee ID                                                                                                 | Name                                                                                                    | Plans to Work                                                                                              | Dept ID                                                                                   | Leave Type                                                          | Hourly or Salary                                | Appr. Not/Appr Denie                   | d Hours | Reports To         |
| 1 2010-03-12 Fri, Mar 1<br>2 2010-04-16 Fri Apr 1 | 6                                                                                                    |                                                                                                    | -                                                                                                    | D0501005                                                                                  | Vacation<br>Sick Leave                                              | S                                               | AP                                     | 25      | -                  |
|                                                   |                                                                                                    |                                                                                                    | _                                                                                                    |                                                                                           |                                                                     |                                                 |                                        |         |                    |
|                                                   | 15) E                                                                                                    | xport the                                                                                                    | e report to                                                                                                | o Exce                                                                                    | l by clic                                                           | king on                                         | 1 th                                   | e icon  |                    |
| In the I                                          | Excel spre                                                                                                  | adsheet                                                                                                    | :                                                                                                    |                                                                                           |                                                                     |                                                 |                                        |         |                    |
| > For a                                           | an hourly                                                                                                   | - non-ex                                                                                                    | empt - er                                                                                                  | nplove                                                                                    | e.                                                                  |                                                 |                                        |         |                    |
|                                                   | 1) Delete                                                                                                   | allerce                                                                                                    | ntion hou                                                                                                  |                                                                                           | - e a '                                                             | vacation                                        | sick holid                             | av      |                    |
|                                                   | 2) Total t                                                                                                  | ho numb                                                                                                    | or of rom                                                                                                  |                                                                                           | rogula                                                              | r and fur                                       | lough hour                             | xy<br>x |                    |
|                                                   | 2) 10tai t                                                                                                  |                                                                                                    |                                                                                                    | lanning                                                                                   | regula                                                              | li anu iui                                      | lough hours                            | >       |                    |
| For                                               | a salaried<br>1) Total ti<br>2) Detern<br>a) G<br>b) So<br>c) Er<br>na<br>d) So<br>e) Cl<br>f) Cli<br>g) Yo | - exemple<br>he numb<br>o to Wor<br>elect the<br>hter the e<br>ames<br>elect Incl<br>lick Sear<br>ock the Jo<br>ou are no | or -employe<br>employe<br>rkforce Ad<br>Job Data<br>employee<br>lude Hist<br>rch<br>ob Inform<br>ow on the | ivee:<br>eption<br>e's anr<br>dminis<br>a scree<br>s's 10-c<br>ory<br>nation t<br>e Job I | hours<br>nual scl<br>tration<br>an<br>digit ID<br>ab alor<br>nforma | heduled w<br>number<br>ng the top<br>tion scree | work hours<br>- or - the er<br>o<br>en | nploy   | ee's first and las |

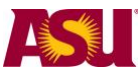

| Work Location    | Job Information | Job Labor Payroll         | Salary Plan Compens      | sation          |                            |
|------------------|-----------------|---------------------------|--------------------------|-----------------|----------------------------|
| John             | Smith           | EMP                       | ID: 1                    | 1010101010      | Empl Rcd #: 0              |
| Job Information  |                 |                           |                          |                 | Find First K 1 of 6 🕨 Last |
| Effective Date:  | 02/08/2010      | Effective Sequence        | : 0 🛄 Job Indica         | ator: Primary J | ob                         |
| Action / Reason: | Rehire          |                           | Rehire After 12th Months |                 | Current                    |
| Job Code:        | 191427          |                           | Entry Date:              | 02/08/2010      |                            |
| Reports To:      | 109430          | Asst Director             |                          |                 |                            |
| Regular/Tempo    | ary: ITTemp     |                           | Full/Part:               | Full-Time       |                            |
| Empl Class:      | Srvc Prof       |                           | Officer Code:            | N/A             |                            |
| Regular Shift:   | N/A             |                           | Shift Rate:              |                 | /                          |
| Classified Indc: | Svc Prof        |                           | Duties Type:             |                 |                            |
| Standard Hours   |                 |                           |                          |                 |                            |
| Standard Hours   | 40.00           |                           |                          |                 |                            |
| Work Period:     | w               | Weekly                    |                          |                 |                            |
| FTE:             | 1.000000        | Adds to FTE               | Actual Count?            | cumbrance Over  | rride                      |
| Constant of the  |                 |                           |                          |                 |                            |
| Contract Numb    | er:             | Contr<br>act Number       | act Type:                |                 |                            |
| ASU Jobcode/Pe   | osition Data    |                           |                          |                 |                            |
| Workers' Comp    | Code: 8868      | EEO Job Group: 321        | Management-Related Spe   | ecialists Finge | erprint required?:         |
| ► <b>■</b> USA   |                 |                           |                          |                 |                            |
| Job Data         | Employment      | Data Earnings Distributio | n Benefits Program F     | Participation   |                            |

- h) Note the Standard Hours
- i) Multiply the Standard Hours by 52 weeks
- 3) Subtract the exception hours from the employee's annual Standard Hours

If the total number of worked hours is at least 1250, the employee has met the second part of the eligibility requirement.

If the person is a transfer employee from the Arizona University System, please contact your department's Leaves Management Partner for assistance in determining eligibility for this second requirement.

At this point, if the employee is not eligible for FMLA, the department may choose to offer Extended Leave of Absence - staff, Health Related Leave with Pay - faculty/sick, or Leave of Absence without Pay - faculty.

See the End-User Document Overview for ASU Leave: Employee Health (Non-FMLA).

#### **Eligibility Requirement #3**

Determine the amount of FMLA leave the employee has already taken, if any, since the last anniversary month. The anniversary month is the month designated in the **Last Start Date** - See Eligibility Requirement #. If rehired, the **Last Start Date** becomes the FMLA anniversary month.

To search for prior FMLA usage, in HRIS:

- 1) Go to Workforce Administration
- 2) Select the Job Data screen
- 3) Enter the employee's 10-digit ID number or the employee's first and last names
- 4) Select Include History
- 5) Click Search
- 6) You are now on the Work Location screen

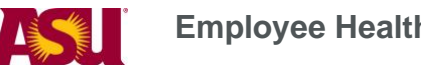

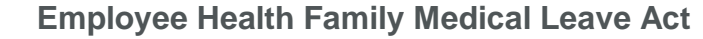

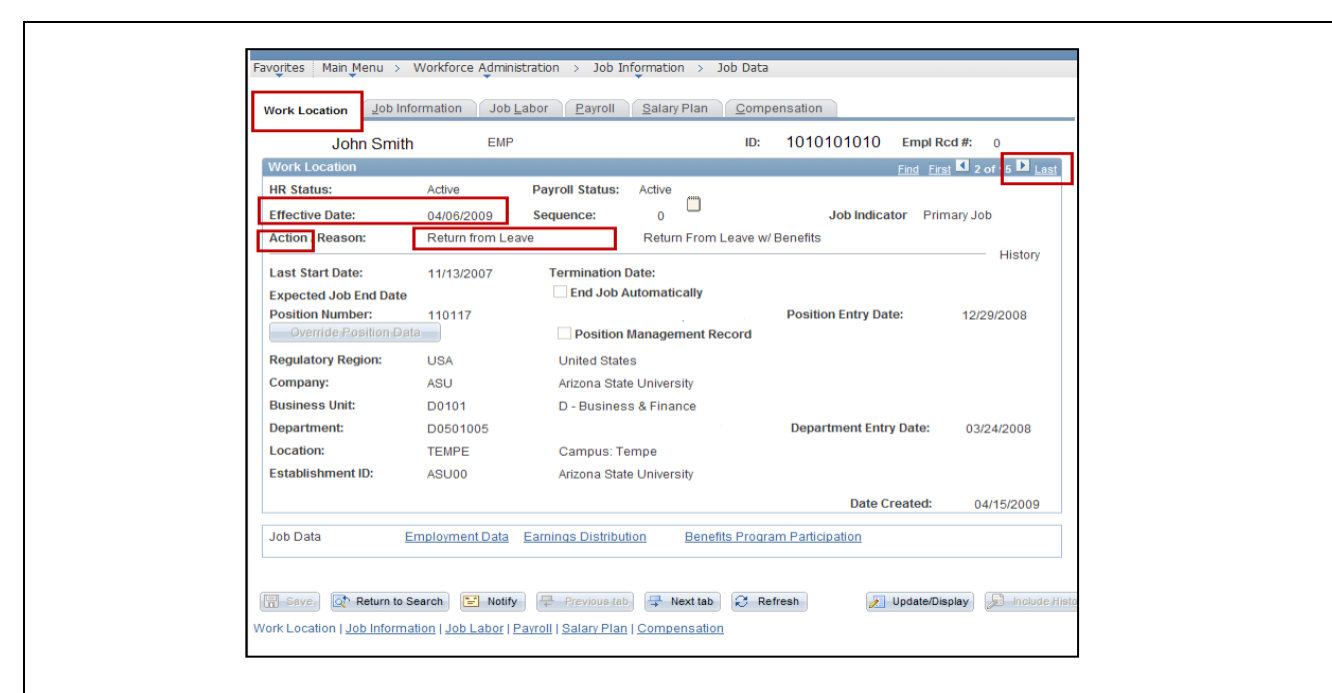

- 7) Click on the arrow to the left of the word Last
- 8) Continue to click the arrow while searching for a Return from Leave in the Action field

**Remember** – You need only to go back as far as the last anniversary date.

- 9) If there is a Return from Leave action, note the effective date
- 10) Continue to click the arrow to search for the Un/Paid Leave of Absence in the Action field
- 11) Note the effective date
- 12) Count the number of days between the effective dates and divide by seven to calculate the number of weeks and days the employee has already used
- 13) Determine if the employee has had any Intermittent Leave usage during this period by referring to the employee's department leave file. Count the actual number of work hours missed and divide by 8 to calculate the number of days already used.

Subtract the amount of FMLA time already taken since the last anniversary date from the 12week entitlement to determine how many weeks the employee has remaining to use.

If the person is a transfer employee from the Arizona University System, please contact your department's Leaves Management Partner for assistance in determining eligibility for this second requirement.

At this point, if the employee is not eligible for FMLA, the department may choose to offer Extended Leave of Absence - staff, Health Related Leave with Pay - faculty/sick, or Leave of Absence without Pay - faculty.

See the End-User Document Overview For ASU Leave: Employee Health (Non-FMLA).

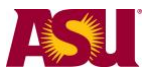

# Step 4 Issue the FMLA Notice of Eligibility with Rights & Responsibility for Employee Health - <u>PDF</u>

This is the first notice to be given to the employee upon receipt - or issuance - of a leave request. This notice gives **conditional leave approval**, information about the employee's eligibility for FMLA leave, details the employee's specific responsibilities and explains any consequences for the employee failing to meet those responsibilities.

- Complete the form, as applicable
- ≻Mail to the employee along with the appropriate supplemental forms See Steps 5 and 6
- Indicate date form issued to employee on copy and place in employee's leave file Important: Confidential leave and medical information must be kept in a secured and separate file from the department personnel files. Departments will be audited periodically to ensure compliance.

| DATE:                           | L                                  | Employee 10-digit ID:                                                                                                    |        |
|---------------------------------|------------------------------------|----------------------------------------------------------------------------------------------------|--------|
| TO:<br>FROM:                    |                                    |                                                                                                    |        |
| FAX THIS FORM TO:<br>Dear<br>On | HR DISABILITY & LEAV               | VES PROGRAM MANAGEMENT UNIT AT 480.993.0007                                                                                                    |        |
| serious health condition.       | is to inform you that you are elig | gible for Family Medical Leave Act (FMLA) and that you still have                                                                               |        |
| This <i>conditional notice</i>  | the applicable 12-month period.    | However, in order for us to determine whether your                                                                                              |        |
| FMLA leave available in         | <b>MLA leave, you must return</b>  | in the following information to us by                                                                                                    |        |
| <b>absence qualifies as F</b>   | Confficient information            | an, as whiled blow, is providin a finally many you                                                                                              |        |
| Step 5 Include the              | e FMLA Certific                    | cation of Health Care Provider                                                                                                    |        |
| for Employ                      | vee's Serious H                    | lealth Condition - <u>PDF</u>                                                                                                    |        |
| This form provide               | d to the employee re               | requests the necessary qualifying medical information to substantiate the need for leave. If the employee to a substantiate the regulated leave | on fro |
| the employee's he               | ealth care provider to             |                                                                                                    | does   |

This form should be completed by the health care provider 30-45 days prior to the beginning of the leave. If the form is completed earlier and it becomes necessary to change the leave date, a second documentation may be required.

➤Complete Section I

➤You must allow the employee at least 15 calendar days to return the certification

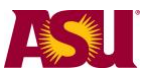

| Attach a job description, with essential functions Mail to the amplevee with the Nation of Eligibility See Step 4                                                                                                    |
|----------------------------------------------------------------------------------------------------|
| Instruct the employee to complete Section II                                                                                                    |
| Instruct the employee to give entire form to the health care provider, asking him/her to complete Section III and to return the form, as indicated                                                                                                    |
| Indicate date form issued to employee on copy and place in employee's leave file                                                                                                    |
| Important: Confidential leave and medical information must be kept in a secured and soparate file from the department personnel files. Departments will be audited periodically to                                                                                                    |
| ensure compliance.                                                                                                    |
| Fax copy to the Disability & Leaves Program Management Unit at 480-993-0007                                                                                                    |
| FMLA CERTIFICATION OF HEALTH CARE PROVIDER<br>FOR EMPLOYEE'S SERIOUS HEALTH CONDITION                                                                                                    |
| Health Care Provider Address                                                                                                    |
| Please return this form                                                                                                    |
| byto:                                                                                                    |
|                                                                                                    |
| Telephone () FAX: ()                                                                                                    |
|                                                                                                    |
| SECTION I: Instructions for Completion by the ASU DEPARTMENT<br>The Family and Medical Leave Act (FMLA) provides that an employer may require an employee seeking FMLA protections because<br>of a need for leave due to a serious health condition to submit a medical certification issued by the employee's health care<br>provider. Please complete the above return address and Section I before giving this form to your employee. Departments must<br>majorain records and documents selating to medical sertifications, re-conditications or medical histories of employees created for        |
| Step 6 Include the Authorization for Release of Health Information - PDF                                                                                                    |
| This form provides health care provider(s) with the employee's authorization to discuss protected medical information with ASU. While authorization is not mandated by FMLA law, most health care providers require it. OHR recommends that the department have the employee complete the form prior to the leave rather than wait until its use may be necessary.                                                                                                    |
| <ul> <li>Mail to the employee with the Notice of Eligibility - See Step 4</li> <li>Request the employee complete the form and return to department leaves representative</li> <li>Indicate date form issued to employee and place a copy in employee's leave file         Important Confidential leave and medical information must be kept in a secured and         separate file from the department personnel files. Departments will be audited periodically         to ensure compliance.     <li>Fax copy to the Disability &amp; Leaves Program Management Unit at 480-993-0007</li> </li></ul> |
|                                                                                                    |

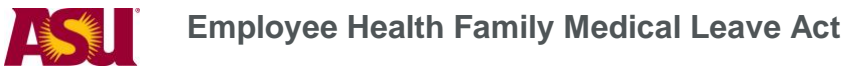

| AUTHORIZATION FOR<br>RELEASE OF HEALTH CARE INFORMATION                                                                                                    |
|----------------------------------------------------------------------------------------------------|
| I, <u>(employee name)</u> hereby authorize my health care providers (or<br>organizations) to disclose health information to Arizona State University ("ASU") for the purpose of my request for a<br>leave of absence, effective, under ASU policy and/or the Family Medical Leave Act<br>(FMLA).                                                                                                    |
| >I authorize the following information be provided or clarified:                                                                                                    |
| Information contained on the Certification of Health Care Provider/Medical Documentation Form                                                                                                    |
| Other:                                                                                                    |
| ASU may request protected health information only for the purpose of my leave of absence under ASU policy<br>and/or the FMLA. I request to restrict use and disclosure of protected health information concerning health care<br>treatment, payment, or health care operations about me by ASU in accordance with the Health Insurance<br>table and out a stage of the stage of the stage |
| Step 7 Authenticate or Clarify the Certification of Health Care Provider                                                                                                    |
| If the employee submits a complete and sufficient certification, <b>no additional information may be requested from the health care provider</b> .                                                                                                    |
| If the certification is considered either incomplete or insufficient, the employee must be notified, via the Designation Form, and given seven calendar days to cure any deficiency. A certification is considered incomplete if an item is not filled in; it is considered insufficient if the information is vague, ambiguous or nonresponsive.                                                                                                    |
| If it is necessary to either clarify and/or authenticate the certification, the department leaves representative may contact the provider. Authentication means providing the health care provider with a copy of the certification and requesting verification that the information is complete and authorized by the provider who signed it. Clarification means a need to understand the handwriting on the certification or the meaning of a response.                                                                                                    |
| Important Note: Contact with the health care provider by the employee's direct supervisor is prohibited by FMLA law.                                                                                                    |
| Step 8 Issue the FMLA Designation Notice for Employee Health - PDF                                                                                                    |
| After the department has received and reviewed the FMLA Certification of Health Care Provider, the Designation Notice is provided to advise the employee if the FMLA leave has been approved or denied, or if additional information is needed.                                                                                                    |
| <ul> <li>Complete within five business days of receipt of the certification</li> <li>Mail to the employee along with the appropriate supplemental form - See Step 9</li> <li>Indicate date form issued to employee on copy and place in employee's leave file         Important: Confidential leave and medical information must be kept in a secured and         separate file from the department personnel files. Departments will be audited periodically to         ensure compliance.     </li> </ul>                                                                                                    |
|                                                                                                    |

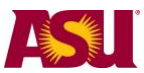

| FMLA LEAVE DESIGNATIO                                                                               | ON NOTICE                                                                                  |
|----------------------------------------------------------------------------------------------------|--------------------------------------------------------------------------------------------|
| DATE:                                                                                               | Employee 10-digit ID:                                                                      |
| TO:                                                                                                 |                                                                                            |
|                                                                                                    |                                                                                            |
| TROM                                                                                                |                                                                                            |
| College or Department Name                                                                          | College or Department Number                                                               |
| FAX THIS FORM TO: HR DISABILITY & LEAVES PROGRA                                                     | AM MANAGEMENT UNIT AT 480.993.0007                                                         |
| Dear                                                                                                |                                                                                            |
|                                                                                                    |                                                                                            |
| documentation that you have provided. We received your most recen                                   | t information on and and                                                                   |
|                                                                                                    | man                                                                                        |
|                                                                                                    |                                                                                            |
|                                                                                                    |                                                                                            |
| Step 9 Include the Health Care Provider                                                             | Release to Return                                                                          |
| to Work/ Certificate of Illness - Pl                                                                | <u>DF</u>                                                                                  |
|                                                                                                    |                                                                                            |
| ASU requires the employee's health care provious order for the employee to return to work full-time | der to provide a fitness-for-duty certification in e, part-time, or with accommodation(s). |
| Complete the supervisor section                                                                     |                                                                                            |
| <ul> <li>Attach a list of essential job functions or a juli</li> </ul>                              | ob description                                                                             |
| Mail to the employee with the Designation                                                           | Notice - See Step 8                                                                        |
| Instruct employee to give form to the health complete and return when appropriate                   | n care provider, asking the physician to                                                   |
| <ul> <li>Indicate date form issued to employee and</li> </ul>                                       | place a copy in employee's leave file                                                      |
| Important: Confidential leave and medica                                                            | al information must be kept in a secured and                                               |
| separate file from the department personn                                                           | el files. Departments will be audited periodically                                         |
| <ul> <li>Fax copy to Disability &amp; Leaves Program N</li> </ul>                                   | lanagement Unit at 480-993-0007                                                            |
|                                                                                                    | <b>.</b>                                                                                   |
|                                                                                                    |                                                                                            |
|                                                                                                    |                                                                                            |
|                                                                                                    |                                                                                            |
|                                                                                                    |                                                                                            |
|                                                                                                    |                                                                                            |
|                                                                                                    |                                                                                            |

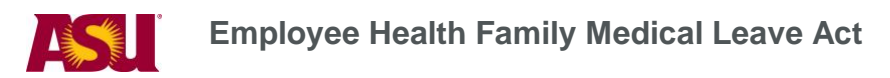

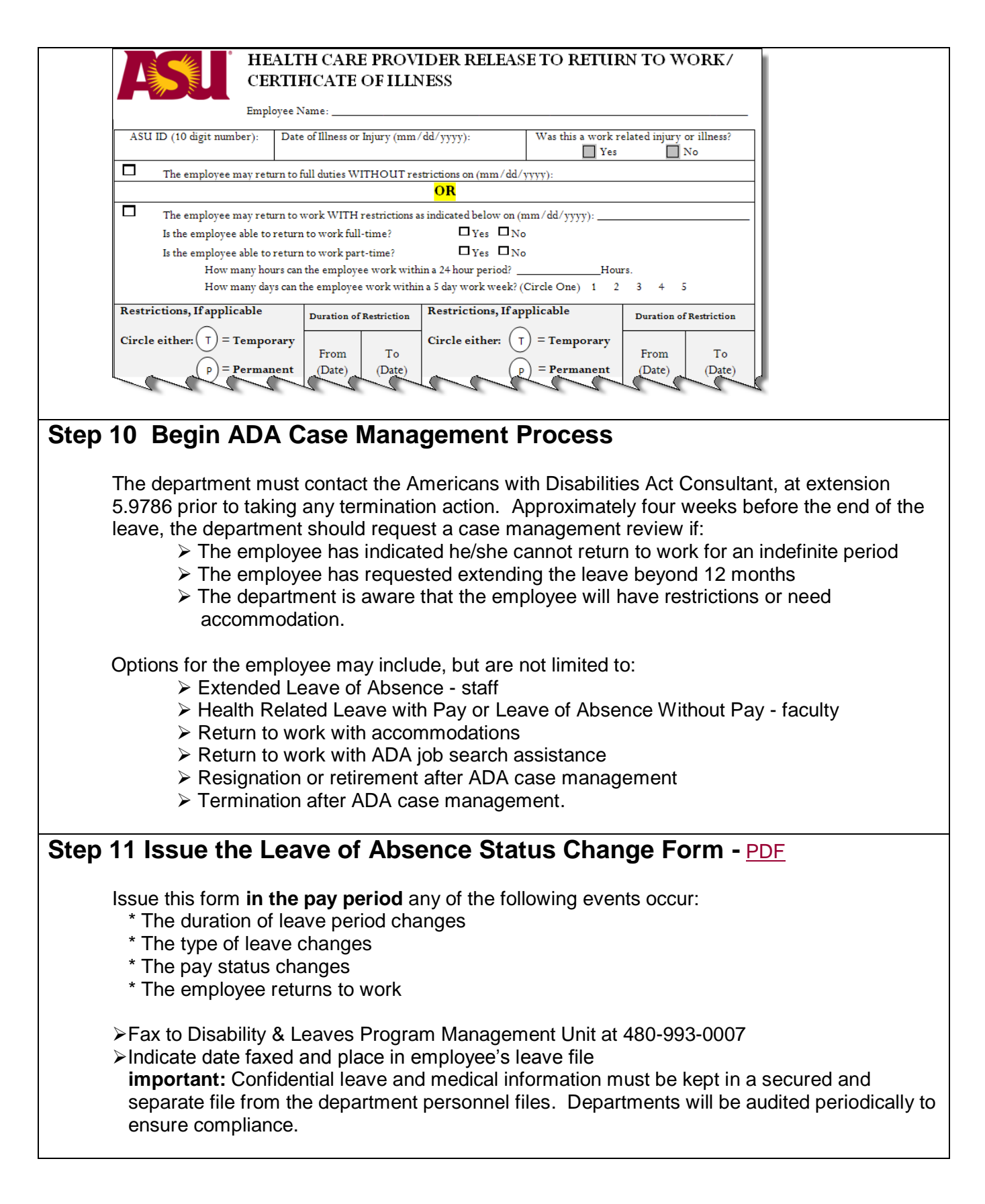

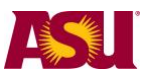

| Employee Na                                                                                                    | me                                                                                                    | Date:                                                                                                    |
|----------------------------------------------------------------------------------------------------|----------------------------------------------------------------------------------------------------|----------------------------------------------------------------------------------------------------|
| Employee 10-                                                                                                    | digit ID Number:                                                                                                    |                                                                                                    |
| DepartmentN                                                                                                    | Name:                                                                                                    | Department Number:                                                                                                    |
| CHANGE L                                                                                                    | EAVE DATE Revised Leave Begin Date:                                                                                                    |                                                                                                    |
|                                                                                                    | Revised Return to Work I                                                                                                    | Date:                                                                                                    |
| CHANGE L                                                                                                    | EAVE TYPE EFFE                                                                                                    | CTIVE DATE:                                                                                                    |
| From: 🔲 F                                                                                                    | MLA To:                                                                                                    | FMLA                                                                                                    |
| F F                                                                                                    | MLA: Workers' Compensation                                                                                                    | FMLA: Workers' Compensation                                                                                                    |
|                                                                                                    | xtended Leave (Staff)                                                                                                    | Extended Leave (Staff)                                                                                                    |
|                                                                                                    | Atended Leave (Starr): Workers' Compensation                                                                                                    | Extended Leave (Staff): Workers' Compensation                                                                                                    |
|                                                                                                    | eave Without Pav (Faculty)                                                                                                    | Leave Without Pay (Faculty)                                                                                                    |
|                                                                                                    | eave Without Pay(Faculty): Workers' Compensation                                                                                                    | Leave Without Pay (Faculty): Workers' Compensation                                                                                                    |
| ₽                                                                                                    |                                                                                                    |                                                                                                    |
| eporti<br>me Rep                                                                                                    | ng, Intermittent Leave a                                                                                                    | nd Compassionate Transfer of I                                                                                                    |
| Reporti<br>ime Rep<br>he emplo<br>he depart<br>epartmer<br>or recordi                                                         | ng, Intermittent Leave a<br>orting<br>oyee should already have complement's alternative request proce<br>at leaves representative or depaing an employee's leave hours w                                                                                                    | and Compassionate Transfer of I<br>eted the Request for Time Off form - or used<br>ss - and the leave should be approved. The<br>trument time administrator is then responsible<br>thile the employee is absent from work on |
| <b>Exporti</b><br><b>ime Rep</b><br>ne emplo<br>e depart<br>e partmer<br>r recordi<br>VLA.                                    | ng, Intermittent Leave a<br>orting<br>oyee should already have complement's alternative request proce<br>at leaves representative or depaing an employee's leave hours w                                                                                                    | nd Compassionate Transfer of I<br>eted the Request for Time Off form - or used<br>ss - and the leave should be approved. The<br>truent time administrator is then responsible<br>thile the employee is absent from work on   |
| Reporti<br>ame Rep<br>ne emplo<br>e depart<br>partmer<br>rr recordi<br>MLA.<br>To rec<br>1                                    | ng, Intermittent Leave a<br>orting<br>oyee should already have complement's alternative request procent<br>leaves representative or depaing an employee's leave hours w<br>ord time in HRIS, go to:                                                                                                    | nd Compassionate Transfer of I<br>eted the Request for Time Off form - or used<br>ss - and the leave should be approved. The<br>timent time administrator is then responsible<br>thile the employee is absent from work on   |
| eporti<br>me Rep<br>ne emplo<br>e depart<br>partmer<br>r recordi<br>MLA.<br>To rec<br>1.<br>2                                 | ng, Intermittent Leave a<br>orting<br>oyee should already have complement's alternative request procent<br>leaves representative or depaing an employee's leave hours w<br>ord time in HRIS, go to:<br>Manager Self Service                                                                                                  | and Compassionate Transfer of I<br>eted the Request for Time Off form - or used<br>ss - and the leave should be approved. The<br>the administrator is then responsible<br>thile the employee is absent from work on          |
| eporti<br>me Rep<br>ne emplo<br>e depart<br>partmer<br>r recordi<br>MLA.<br>To rec<br>1.<br>2.<br>2                           | ng, Intermittent Leave a<br>orting<br>byee should already have complement's alternative request proce<br>at leaves representative or depain<br>ng an employee's leave hours w<br>ord time in HRIS, go to:<br>Manager Self Service<br>Time Management<br>Pepert Time                                                          | nd Compassionate Transfer of I<br>eted the Request for Time Off form - or used<br>ss - and the leave should be approved. The<br>treat time administrator is then responsible<br>thile the employee is absent from work on    |
| e porti<br>me Rep<br>ne emplo<br>e depart<br>partmer<br>r recordi<br>MLA.<br>To rec<br>1.<br>2.<br>3.                         | ng, Intermittent Leave a<br>orting<br>byee should already have complement's alternative request proce<br>at leaves representative or departing an employee's leave hours w<br>ord time in HRIS, go to:<br>Manager Self Service<br>Time Management<br>Report Time                                                             | nd Compassionate Transfer of I<br>eted the Request for Time Off form - or used<br>ss - and the leave should be approved. The<br>treat time administrator is then responsible<br>thile the employee is absent from work on    |
| e depart<br>me Rep<br>ne emplo<br>e depart<br>partmer<br>r recordi<br>MLA.<br>To rec<br>1.<br>2.<br>3.<br>4.                  | arental<br>mag, Intermittent Leave a<br>orting<br>byee should already have comple-<br>ment's alternative request proce-<br>th leaves representative or depai-<br>ng an employee's leave hours w<br>ord time in HRIS, go to:<br>Manager Self Service<br>Time Management<br>Report Time<br>Timesheet<br>Olicity Oct Foundation | nd Compassionate Transfer of I<br>eted the Request for Time Off form - or used<br>ss - and the leave should be approved. The<br>treat time administrator is then responsible<br>hile the employee is absent from work on     |
| eporti<br>eporti<br>e depart<br>partmer<br>r recordi<br>MLA.<br>To rec<br>1.<br>2.<br>3.<br>4.<br>5.                          | ng, Intermittent Leave a<br>orting<br>oyee should already have complement's alternative request procent<br>leaves representative or depain<br>ng an employee's leave hours w<br>ord time in HRIS, go to:<br>Manager Self Service<br>Time Management<br>Report Time<br>Timesheet<br>Click: Get Employees                      | nd Compassionate Transfer of I<br>eted the Request for Time Off form - or used<br>ss - and the leave should be approved. The<br>treat time administrator is then responsible<br>thile the employee is absent from work on    |
| Reportion<br>Reportion<br>recordion<br>MLA.<br>To recc<br>1.<br>2.<br>3.<br>4.<br>5.<br>6.                                    | ng, Intermittent Leave a<br>orting<br>oyee should already have complement's alternative request procent<br>leaves representative or depain<br>ng an employee's leave hours w<br>ord time in HRIS, go to:<br>Manager Self Service<br>Time Management<br>Report Time<br>Timesheet<br>Click: Get Employees<br>Select employee   | nd Compassionate Transfer of I<br>eted the Request for Time Off form - or used<br>ss - and the leave should be approved. The<br>trment time administrator is then responsible<br>hile the employee is absent from work on    |
| eporti<br>ime Rep<br>ne emplo<br>e depart<br>partmer<br>r recordi<br>VLA.<br>To rec<br>1.<br>2.<br>3.<br>4.<br>5.<br>6.<br>7. | ng, Intermittent Leave a<br>orting<br>oyee should already have complement's alternative request procent<br>leaves representative or depain<br>ord time in HRIS, go to:<br>Manager Self Service<br>Time Management<br>Report Time<br>Timesheet<br>Click: Get Employees<br>Select employee<br>View By: Time Period             | nd Compassionate Transfer of I<br>eted the Request for Time Off form - or used<br>ss - and the leave should be approved. The<br>timent time administrator is then responsible<br>hile the employee is absent from work on    |

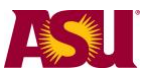

| Click technistrations     View By: Time Period      Date: 020002010 IS @ Hearm Reported Hours: 0.00 Hours Scheduled Hours: 0.00 Hours     Translate: 0.00     Translate: 0.00     Date: 02002010 IS Standard 20210010     Translate: 0.00     Date: 02002010 IS Standard 20210010     Translate: 0.00     Date: 02002010 IS Standard 20210010     SubmitCently     Oreconstant Status: 0.00 Imme Report     0.000000     Reported Hours: Summar:-click to view     View Parcheck     Return to Status: click to view     View Parcheck     Return to Status: Click to view     View Parcheck     Return to Status: Click to view     View Parcheck     Return to Status: Click to view     View Parcheck     Return to Status: Click to view     View Parcheck     Return to Status: Click to view     View Parcheck     Return to Status: Click to view | Are Previous Time Period     Next Time #     The Priod     The Priod     The Priod Set     Set     The Priod     The Priod     Set     Set     The Priod     Set     Set     The Priod     Set     Set     Set     The Priod     Set     Set | Anter a second and a second and |
|----------------------------------------------------------------------------------------------------|----------------------------------------------------------------------------------------------------|----------------------------------------------------------------------------------------------------|
| Sick, Paid                                                                                                    | SCK - salaried                                                                                                    | An employee may use accrued sick time to remain in a paid status.                                                                                                    |
| Compensatory Time, Paid                                                                                                    | CTH - hourly                                                                                                    | An hourly employee may use compensatory time to remain in a paid status.                                                                                                    |
| Vacation, Paid                                                                                                    | VAC - salaried<br>VAH - hourly                                                                                                    | An employee may use accrued vacation time to remain in a paid status.                                                                                                    |
| Unpaid Sick<br>Unpaid Sick                                                                                                    | USS - salaried<br>USH - hourly                                                                                                    | Use only when an employee has<br>both paid and unpaid time in the<br>same pay period - e.g. 50 hours VAC<br>and 30 hours USS                                                                                                    |
|                                                                                                    |                                                                                                    | Because the employee is still in an<br>Active – paid - status, a salaried<br>employee would continue to be paid<br>full salary if the unpaid sick code is<br>not used.                                                                                                    |

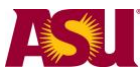

#### Intermittent Leave

Upon notification that an employee will be using Intermittent Leave, the Disability & Leaves Program Management Unit will send to the department leaves representative a form designed to assist the department in tracking the employee's time.

#### **Compassionate Transfer of Leave**

When it is apparent that the employee will be eligible for CTL, the department leaves representative should submit the following budgetary approved items to the department's designated Leaves Management Partner by confidential e-fax at 480-993-0007:

- 1) The Request for Donated Hours, and
- 2) The CTL Request Memo, and
- 3) Any applicable medical certification.

The Leaves Management Partner will notify the supervisor if the CTL has been approved.

If CTL is approved, the Leave of Absence Status Change Form must be issued - if not already issued - placing the employee on unpaid leave.

### **More Information**

#### Contact

OHR Benefits Design and Management Disability and Leaves Program Management Unit

#### For Department Use Only

Your Leaves Management Partner <u>cfo.asu.edu/hr-benefitspartners</u>. email <u>HR\_Disability@asu.edu</u>.

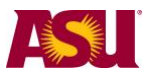

## **QUICK REFERENCE GUIDE** Process Checklist

| Step 1 Determine Leave Process                                              |
|-----------------------------------------------------------------------------|
| Step 2 Receive or Issue the Leave of Absence Request Form                   |
| Step 3 Determine Employee Eligibility for FMLA6                             |
| Step 4 Issue the FMLA Notice of Eligibility with Rights & Responsibility 13 |
| Step 5 Include the FMLA Certification of Health Care Provider 13            |
| Step 6 Include the Authorization for Release of Health Information          |
| Step 7 Authenticate or Clarify the Certification of Health Care Provider    |
| Step 8 Issue the FMLA Designation Notice 15                                 |
| Step 9 Include the Health Care Provider Release to Return to Work           |
| Step 10Begin the ADA Case Management Process                                |
| Step 11Issue the Leave of Absence Status Change Form 17                     |

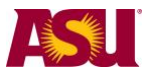

## Forms and Policy References

## ACD POLICIES

405 Americans With Disabilities 702-02 Health Related Leave 702-03 Family Leave ACD 704-01 Vacation Leave 704-03 Compassionate Transfer of Leave 707 Leave of Absence Without Pay

## SPP POLICIES

404-04 Overtime 701-01 Sick Leave 702-01 Vacation Leave 702-04 Compassionate Transfer of Leave 705-01 Extended Leave of Absence 705-02 Family Leave

## FORMS

#### Generic to all leaves

- Leave of Absence Request Form
- Authorization for Release of Health Care Information
- Health Care Provider Release to Return to Work/Certificate of Illness
- Leave of Absence Status Change Form

#### **Specific to Employee Health**

- Notice of Eligibility with Rights, & Responsibility (FMLA)
- <u>Certification of Health Care Provider (FMLA)</u>
- Designation Notice (FMLA)